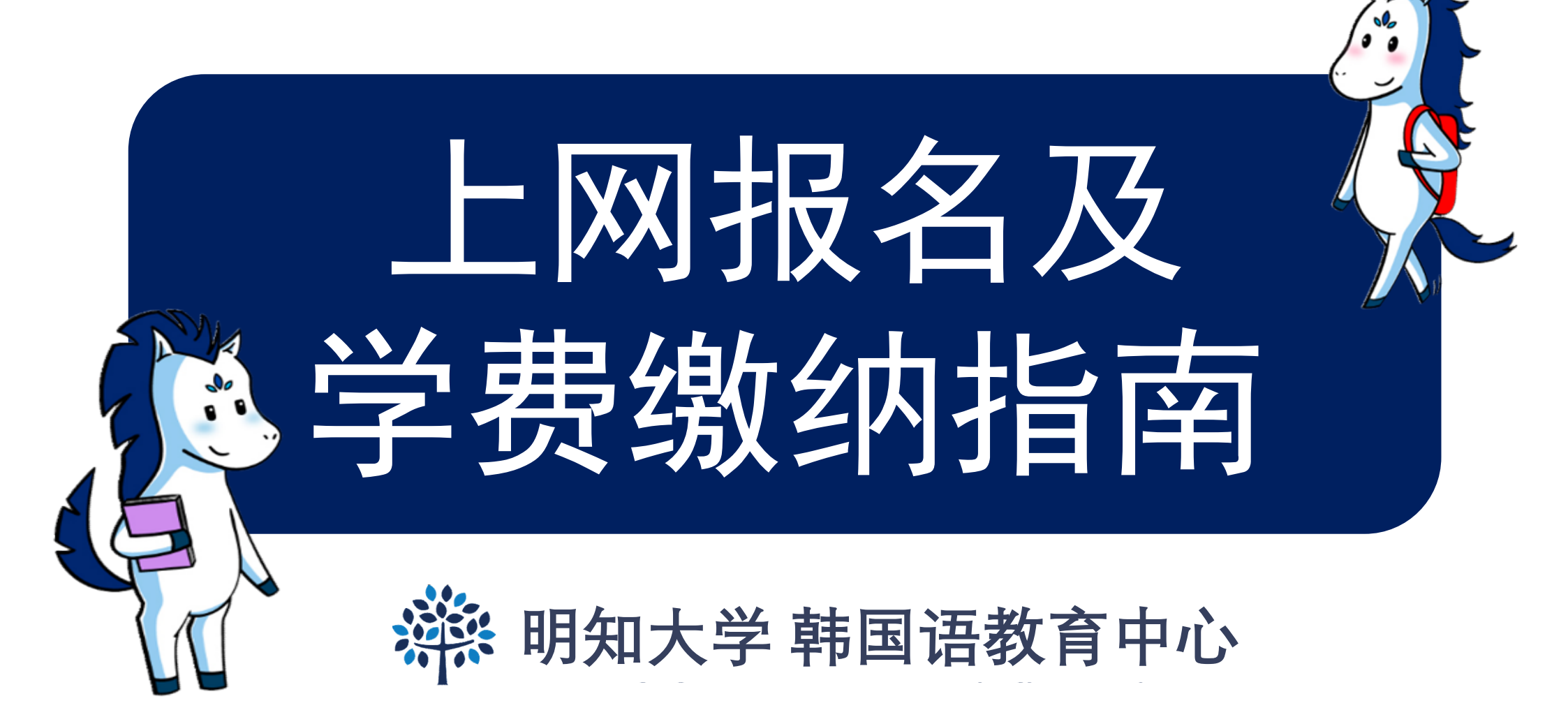

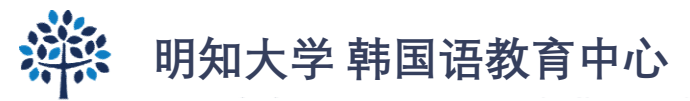

#### Step 1. 请输入个人信息,注册。必须记住输入的<mark>邮箱号码及密码</mark>! 网上报名url: https://uwaymju.cafe24.com/application/application.php?sMenu=kor22 한국어교육센터 원서접수를 하시려면 여권상 이 Please enter your English name appeared in the 请输入护照上英文名和邮箱号码。 름 및 이메일 주소를 입력해주세요. passport and your e-mail address. ※ 必须记住注册信息。 ※ 로그인 내역을 반드시 기억하세요. \* Please remember your login information. 성 Family name 姓 성 Family name 姓 성 Family name 姓 YI YI YI 이름 Given name 名字 이름 Given name 名字 이름 Given name 名字 HAYOUNG HAYOUNG HAYOUNG 이메일 E-mail 电子邮件 이메일 E-mail 电子邮件 이메일 E-mail 电子邮件 kli@mju.ac.kr kli@mju.ac.kr kli@mju.ac.kr 비밀번호(숫자4자리) Password(4-digit) 密码(4位 비밀번호(숫자4자리) Password(4-digit) 密码(4 비밀번호(숫자4자리) Password(4-digit) 密码(4位 数) 位数) 数) .... .... ..... 비밀번호확인 Retype of Password 密码确认 비밀번호확인 Retype of Password 密码确认 비밀번호확인 Retype of Password 密码确认 .... .... ..... 3% In the case of duplicate application, only the latest ※ 重复申请时只有最新版本有效。 ※ 중복신청 경우 최근신청내역만 유효함. version is valid. LOGIN LOGIN

KOR

ENG

CHN

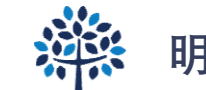

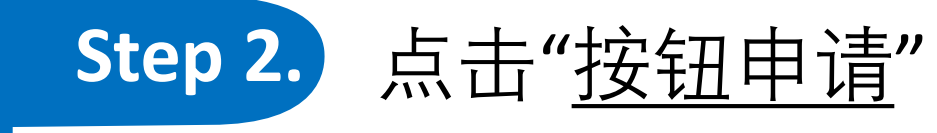

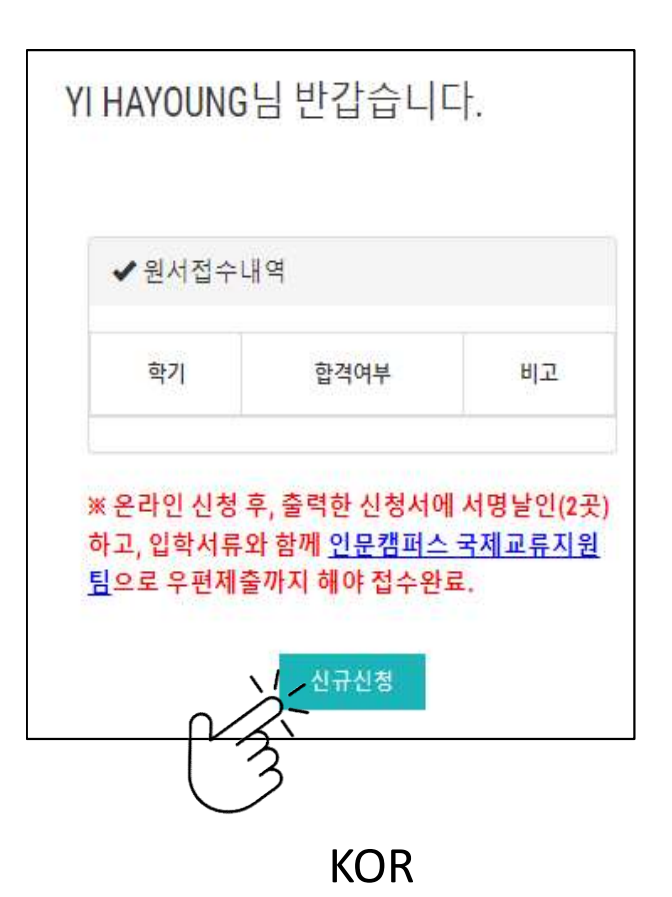

Welcome Mr./Ms. YI HAYOUNG

Korean Language Education Center
Semester
Admission
Status
Note

※ After complete the online form, please print&sign(2 places) it to submit with other required documents via post. All the documents need to be arrived to <u>office of international affairs, Seoul campus</u> before the registration deadline.

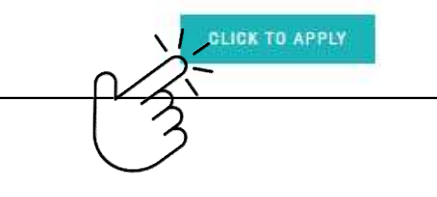

ENG

YI HAYOUNG欢迎登陆

 ✓ 韩国语教育中心
学期 合格与否 备注
※ 所打印的申请上签字盖章后(两处)和其他入学 材料一并提交到首尔校区国际交流支援组办公室。 所有材料需要在报名截止日内到达办公室。

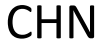

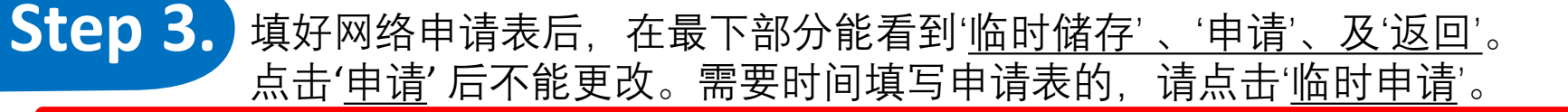

明知大学 韩国语教育中心

必读事项

#### Step 1.

"신청하기" 누른 후에는 수정할 수 없습니다. 수정을 원할 경우 kli@mju.ac.kr 로 메일주세요. You cannot revise your application after click "To Apply" button. If you wish to make changes, please e-mail to kli@mju.ac.kr. 点击"申请"后不能修改申请表。希望修改的请发邮件给 kli@mju.ac.kr。

#### Step 2.

"신청하기" 누르고 지원서 출력하여 2곳에 서명한 후 기타 제출자료와 함께 <mark>우편</mark>으로 보내주세요.

After click "To Apply" button, please print out the form and sign on 2 places. Then send us with other required documents via post(EMS/DHL,etc) 点击"申请"后把申请表打印后在两处签字,跟其他所需材料一并<mark>邮寄</mark>到学校。

#### Step 3.

합격/불합격 여부는 지원마감일 <u>2주일 이후</u> 온라인 지원서 페이지에서 로그인하여 확인하세요. 합격자는 온라인 지원 페이지에서 "합격통지 및 수강료납입고 지서"를 다운받을 수 있습니다.

Please re-login online application to find out whether you've been accepted after 2 weeks from the registration deadline. Those who got admitted can download "Acceptance Letter & Tuition invoice" in the same page(URL).

在申请截止日过<u>两周后</u>在"网上报名"再注册后确认是否合格。被录取的能在同一网页上下载"录取通知及学费缴纳通知书"。

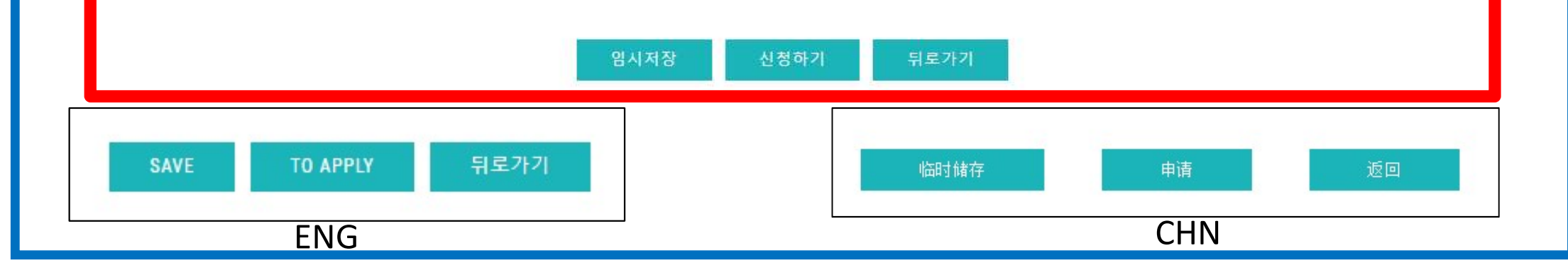

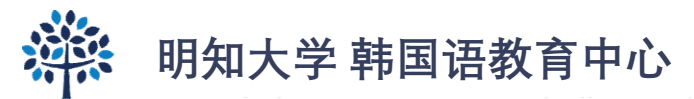

# Step 4.

## 如点击'<u>临时申请</u>',请 **再次注册**, 点击①'<u>修改</u>',修正完后点击②<u>申请</u>网络提交。

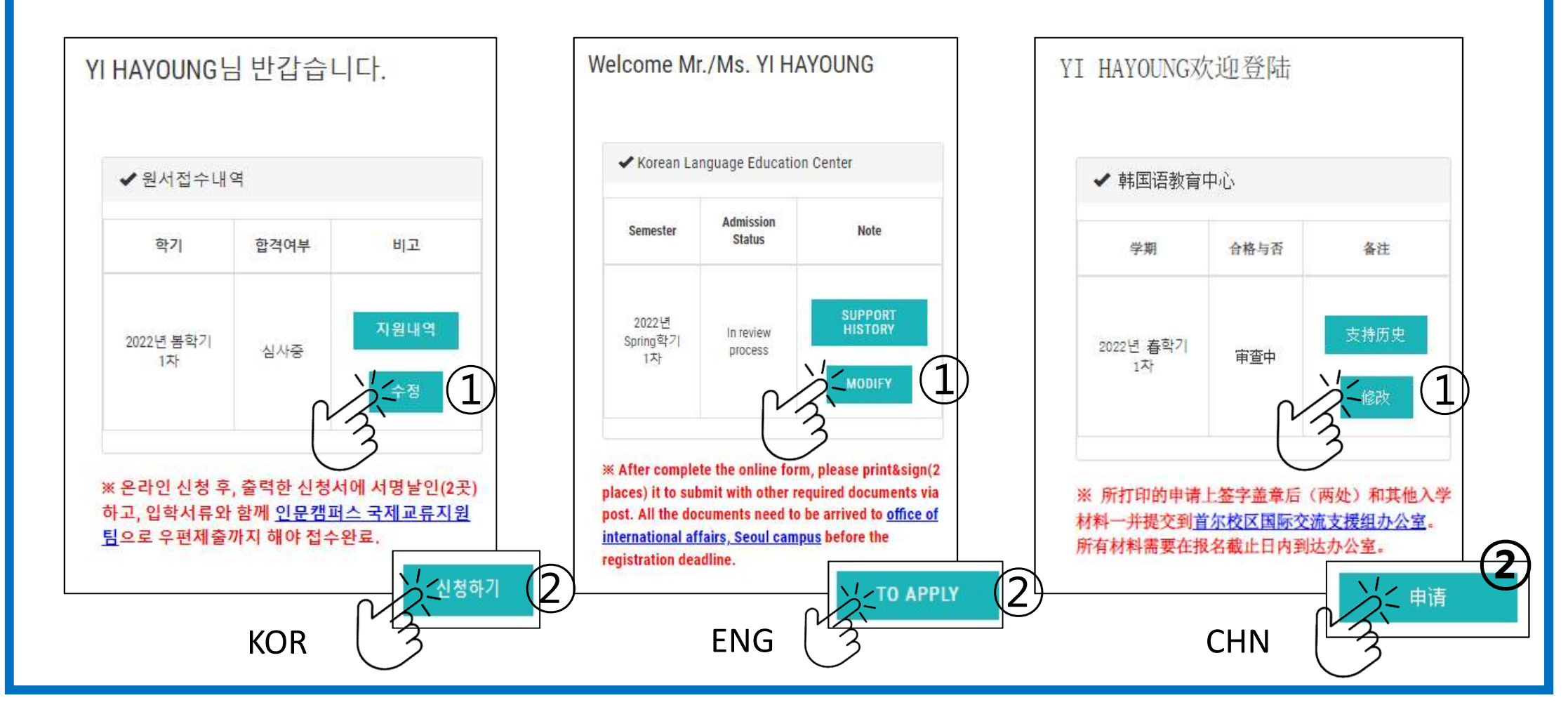

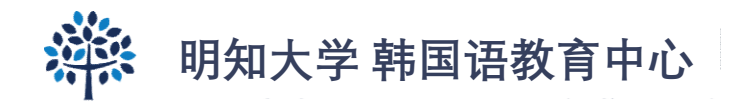

## Step 5. 申请结束后点击 "<u>打印申请</u>", 把申请表打印出来。

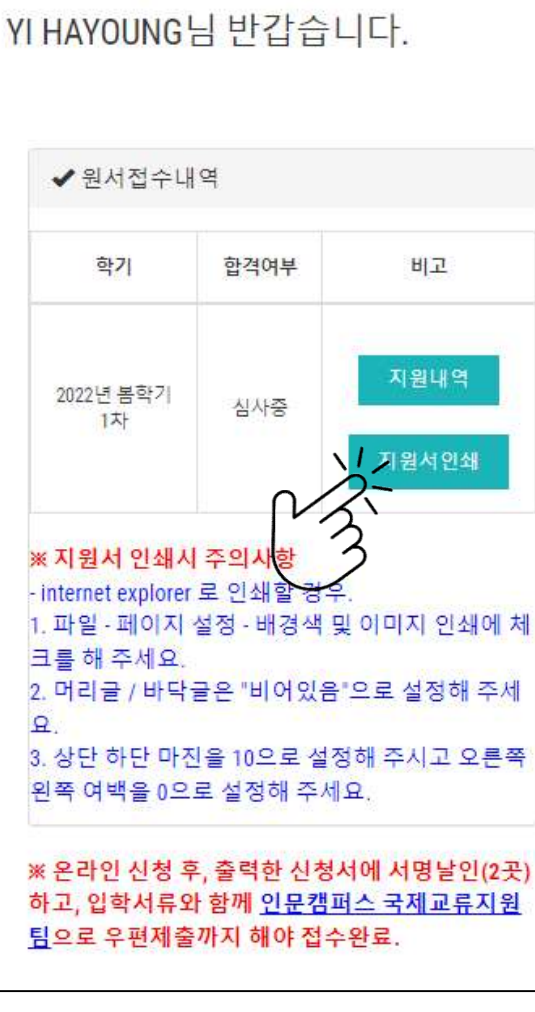

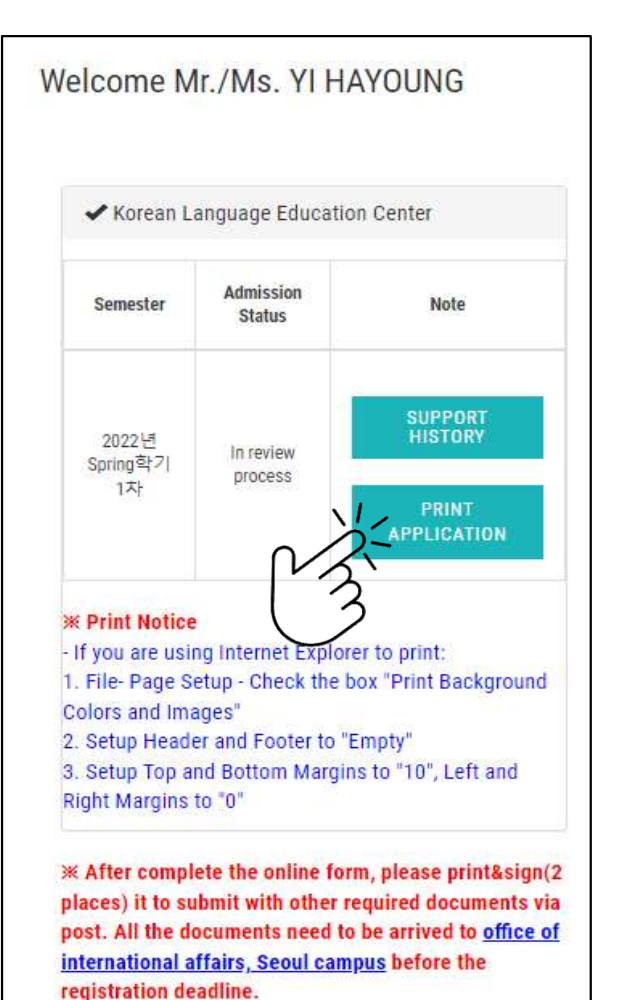

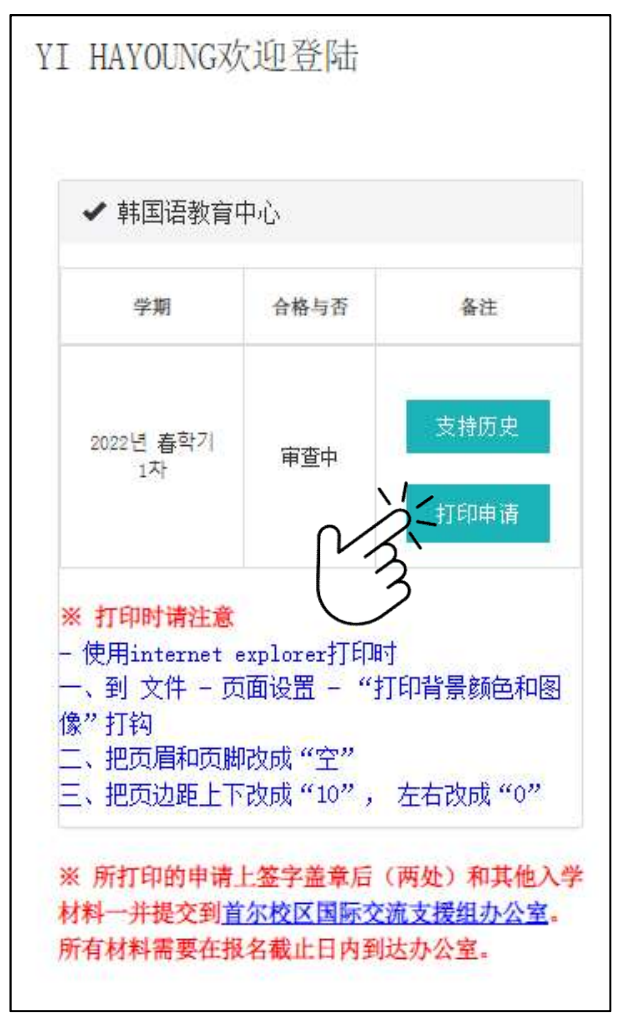

KOR

ENG

CHN

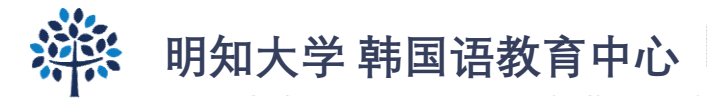

1달

## Step 6.

### 将打印的申请表上两处签字,跟其他提交材料<mark>邮寄</mark>到首尔校区办公室。

이름 성별국적

| 6 6                                                                               |                                                      | 본인과의 관계                                                         |                                                                                 |  |
|-----------------------------------------------------------------------------------|------------------------------------------------------|-----------------------------------------------------------------|---------------------------------------------------------------------------------|--|
| 전화번호                                                                              |                                                      | <u>i</u>                                                        |                                                                                 |  |
| . 추천인 RECOMMENDE                                                                  | R 推荐人                                                |                                                                 |                                                                                 |  |
| 명지대학교를 소                                                                          | 개해준 사람 이름                                            | 또는 회사 <mark>이름</mark> 과                                         | 연락처를 써주세요                                                                       |  |
| 신청경로 🗆 유혁                                                                         | 1업체 🖾 개인                                             | 추천인 또는 호<br>사 이름                                                | 1                                                                               |  |
| 전화번호                                                                              |                                                      | 본인과의 관계                                                         |                                                                                 |  |
| . 학력사항 Educational                                                                | Data 学籍信息                                            |                                                                 |                                                                                 |  |
| 고등학교<br>Name of<br>Secondary<br>School 123                                        | 입학(년/월)<br>1970년 01월                                 |                                                                 | 졸업(년/월)<br>1970년 01월                                                            |  |
|                                                                                   | 주소 ㅈ                                                 | <b>E</b> 7                                                      |                                                                                 |  |
| (High<br>School)<br>高山夕                                                           | 전화<br>123                                            | 팩스<br>123                                                       | 이메일<br>asd!@asd.com                                                             |  |
| 메우컵<br>대학교                                                                        | 입학(년/월)<br>1970년 01월                                 |                                                                 | 졸업(년/월)<br>1970년 01월                                                            |  |
| University ∟ o =                                                                  | 주소 니                                                 | 02                                                              |                                                                                 |  |
| or college<br>大学名                                                                 | 전화<br>123                                            | 팩스<br>123                                                       | 이메일<br>123@sdf.com                                                              |  |
| or college<br>大学名<br>본인은 입학지원서에 기재<br>이 아닌 것으로 밝혀질 경<br>는하겠습니다.<br>또한 외국인 입학 전형 서 | 전화<br>123<br>한 모든 내용이 진<br>우, 그에 따른 입학<br>류로 제출한 졸업증 | 팩스<br>123<br>실임을 서약합니다<br>및 학력 취소, 학 <sup>2</sup><br>당명서 및 성적표의 | 이메일<br>123@sdf.com<br>+. 기재 사항이 틀리거나 진<br>덕 삭제, 징계 등 불이익을 ;<br>이 진위 여부를 확인하기 위? |  |
| 표명시내학교가 본인의 역                                                                     | 17 X 072 L1                                          |                                                                 |                                                                                 |  |

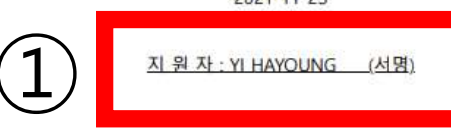

명지대학교 총장 귀하

|                                        | Name, Gender, Nationality<br>名字、性別、国籍                                                                                                    | Airport<br>Pickup<br>培和                                               | Pickup Service<br>Agency<br>培和代理公司                                          | 1 Month<br>1个月                          |
|----------------------------------------|----------------------------------------------------------------------------------------------------|-----------------------------------------------------------------------|-----------------------------------------------------------------------------|-----------------------------------------|
| 0                                      | 롬, 학번,생년월일, 성별, 학적정보,국적<br>Name, Student ID Number, Date of<br>Birth, Gender, Academic Info,<br>Nationality<br>名字、学号、生年月日、性別、学籍信<br>息、国籍      | 장학금제공<br>Scholarship<br>提供奖学金                                         | 장학금관련외부기관<br>External Scholarship<br>Organization<br>奖学金有关机构                | 재학기간<br>Period of<br>Attendance<br>在学期间 |
| 0                                      | 름, 학번,생년월일, 성별, 학적정보,국적<br>Name, Student ID Number, Date of<br>Birth, Gender, Academic Info,<br>Nationality<br>名字、学号、生年月日、性別、学籍信<br>息、国籍      | 기숙사제공<br>Provision of<br>Dormitory<br>提供宿舍                            | 기숙사위탁업체<br>Dormitory Agent<br>舍委托机构                                         | 3년<br>3ear<br>3年                        |
| ļ                                      | 이름, 학번, 학적정보<br>Name, Student ID Number, Academic<br>Info<br>名字、学号、学籍信息                                                                       | 학생증발급<br>Student ID<br>Card<br>发学生证                                   | 학생증발급기관<br>Issuing Institution<br>学生证制作机构                                   | 1년<br>1Year<br>1年                       |
|                                        | 사진, 동영상<br>Photo, Video<br>照片、映像                                                                                                    | 지공<br>Promotional<br>Contents of<br>the<br>University<br>提供学校宣传<br>信息 | SNS 및인쇄물<br>Social Network<br>Services and Printed<br>Materials<br>社交网站及印刷品 | 2년<br>2ear<br>2年                        |
| ※<br>희                                 | 위의 개인정보 제3자 제공에 관한 동의<br>신청이 제한될 수 있습니다.<br>You have the right to refuse the term<br>rminate the admission procedure<br>위와 같이 개인정보 제3자 제공에 관한 | l를 거부할 권리<br>above. Howev<br>한 동의에 동의                                 | 리가 있으나 동의를 거부<br>ver, refusal may imped<br>하십니까?                            | 부할 경우, 입<br>e or                        |
| te<br>cv<br>cv<br>tv<br>cv<br>tv<br>tv | Do you agree with the Personal Infor<br>你对个人信息转给第三者同意吗?<br>1네. 동의합니다. Yes. I agree. 是. 我同意<br>pree. 不是. 我不同意。                                 | rmation Transfe<br>턄。 □아니:                                            | er Agreement?<br>오. 동의하지 않습니다.                                              | No. I don't                             |
| te<br>19<br>19<br>19<br>19<br>19<br>19 | Do you agree with the Personal Infor<br>· 你对个人信息转给第三者同意吗?<br>1네. 동의합니다. Yes. I agree. 是. 我同惑<br>gree. 不是. 我不同意。                               | rmation Transfe<br>意. □아니:<br>2                                       | er Agreement?<br>오. 동의하지 않습니다.<br>021-11-23                                 | No. <mark>I d</mark> on't               |

공항픽업

픽업대행업체

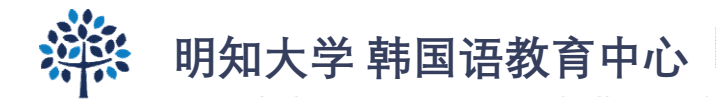

## Step 7. 申请截止经过两周后, <u>再次注册</u>确认本人报名现况。

| elcome N                                                                                                    | Ir./Ms. YI H         | IAYOUNG                                                     |                                                                                                    | ()             |
|----------------------------------------------------------------------------------------------------|----------------------|-------------------------------------------------------------|----------------------------------------------------------------------------------------------------|----------------|
| ✓ Korean L                                                                                                    | anguage Ed           |                                                             | List of document submission                                                                            |                |
| Semester                                                                                                    | Admission<br>Status  | Note                                                        | Required documents                                                                                     | Submission     |
|                                                                                                    | In review<br>process |                                                             | 1. High school(or undergraduate) Certificate of Graduation (copy)                                      | o              |
| 2022년<br>Spring락기<br>1차                                                                                                    |                      | SUPPORT<br>HISTORY                                          | 2. Certificate of Graduation Apostilled (hard/original file)                                           | х              |
|                                                                                                    |                      | PRINT                                                       | 3. High school(or undergraduate) official transcripts (copy)                                           | x              |
|                                                                                                    |                      | APPLICATION                                                 | 4. Copy of identification of applicant and both parents                                                | F/M            |
| * Print Notice<br>If you are using Internet Explorer to print:<br>1. File- Page Setup - Check the box "Print Background<br>Colors and Images"<br>2. Setup Header and Footer to "Empty"<br>3. Setup Top and Bottom Margins to "10", Left and<br>Right Margins to "0" |                      |                                                             | 5. Copy of applicant's passport                                                                        | 0              |
|                                                                                                    |                      | orer to print:<br>box "Print Background                     | 6. Official document indicating parent-child relationship between the applicant and his/her parents    | x              |
|                                                                                                    |                      | "Empty"                                                     | 7. Certificate of deposit balance of applicant, with a minimum of 10,000 USD(hard/original)            | o              |
|                                                                                                    |                      | ans to To, Left and                                         | 8. Parent's certificate of employment or certificate of business registration and property tax payment | x              |
| After complete the online form, please print&sign(2<br>places) it to submit with other required documents via<br>post. All the documents need to be arrived to <u>office of</u><br><u>international affairs, Seoul campus</u> before the                            |                      | orm, please print&sign(2                                    | [those request to submit] Letter of guarantee                                                          | Not applicable |
|                                                                                                    |                      | to be arrived to <u>office of</u><br><u>mpus</u> before the | [those who have it] TOPIK transcript                                                                   | х              |

 $\ll$  Please check the 'Admission'  $\rightarrow$  'Admission guide'  $\rightarrow$  'Required documents' tap.

st Please check the bulletin board for the supplementary document submission deadline.

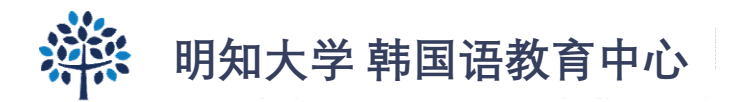

## Step 8.

### 如被录取,"打印录取通知书(学费缴纳通知书)"会出现。 请按照通知缴纳学费。

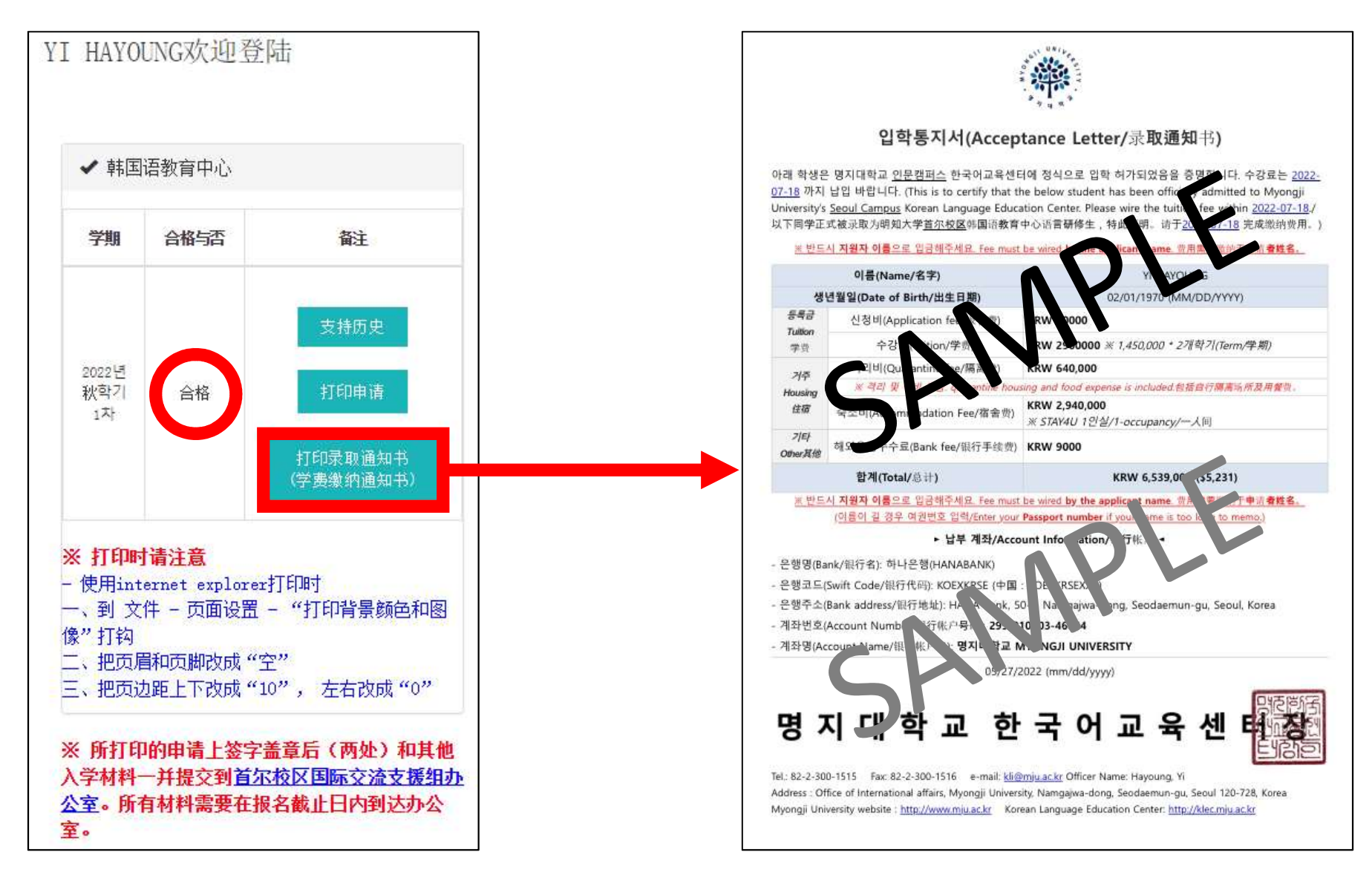

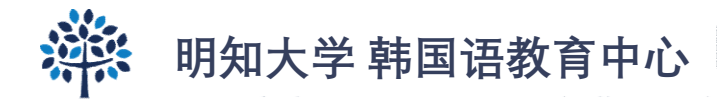

"

### Step 8. 如被录取,"打印录取通知书(学费缴纳通知书) 及"点击进行学费缴纳(FLYWIRE)"会出现。

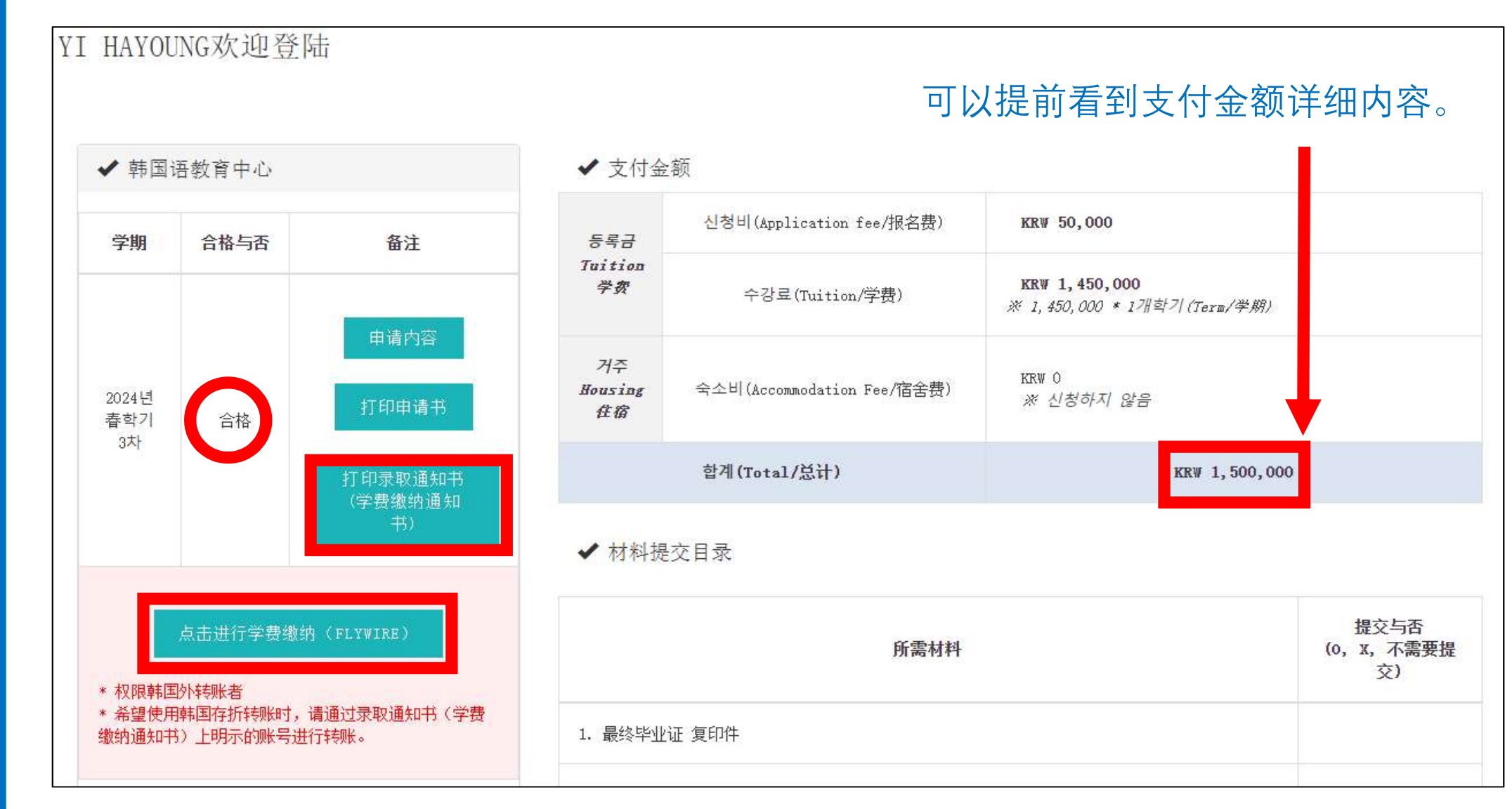

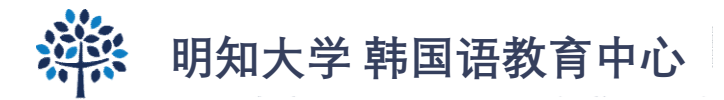

# **Step 9. 希望国际汇款(韩国外)的,**请点击"点击进行学费缴纳 (Flywire)"进行上网支付。

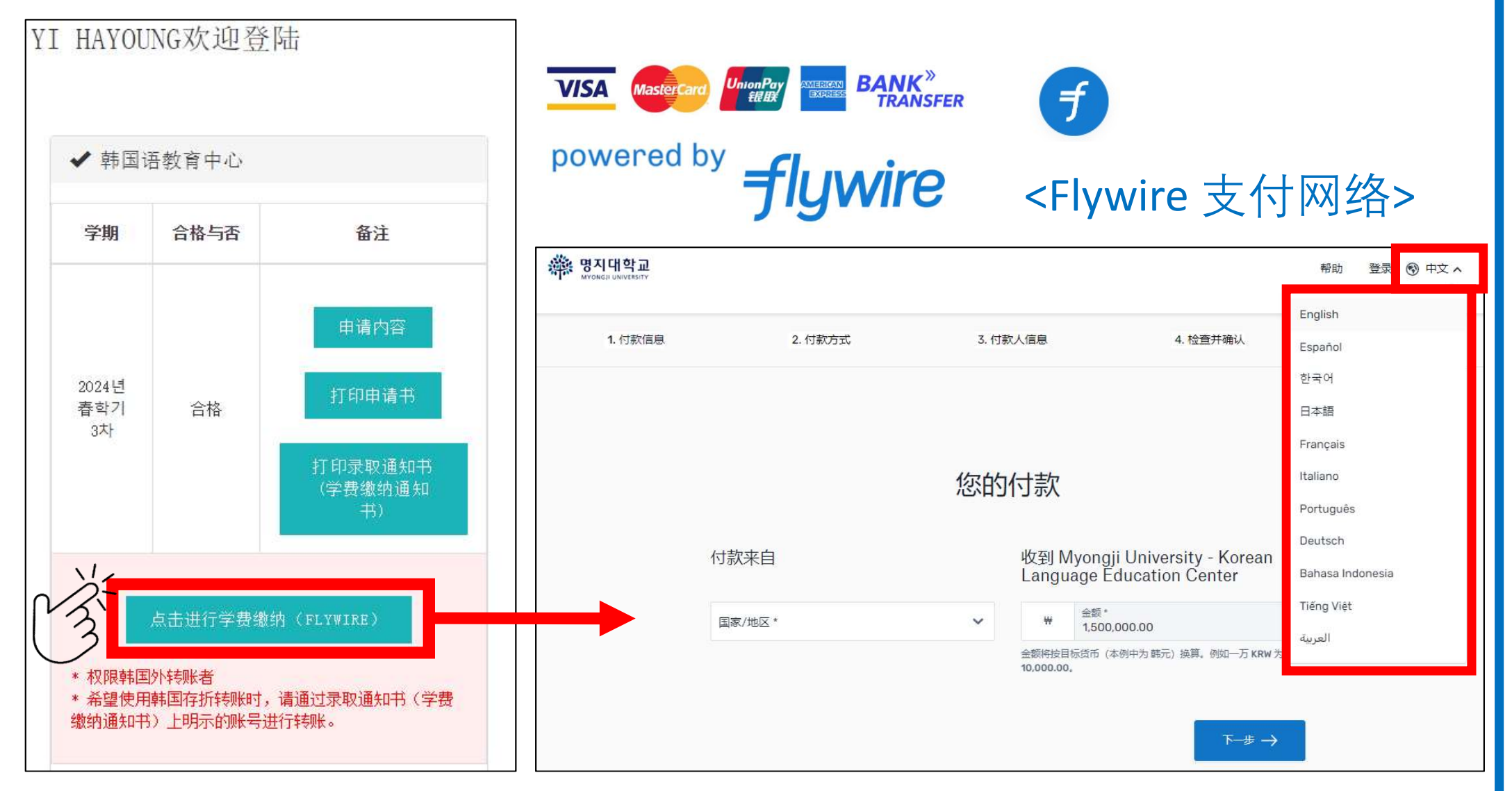

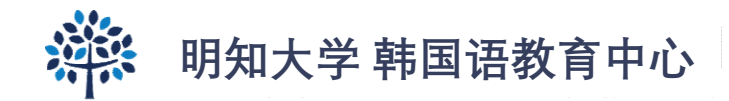

# Step 10. <u>希望国内汇款的(韩国内),</u>请点击"打印录取通知书(学 费缴纳通知书)"后按照通知书上的要求进行汇款。

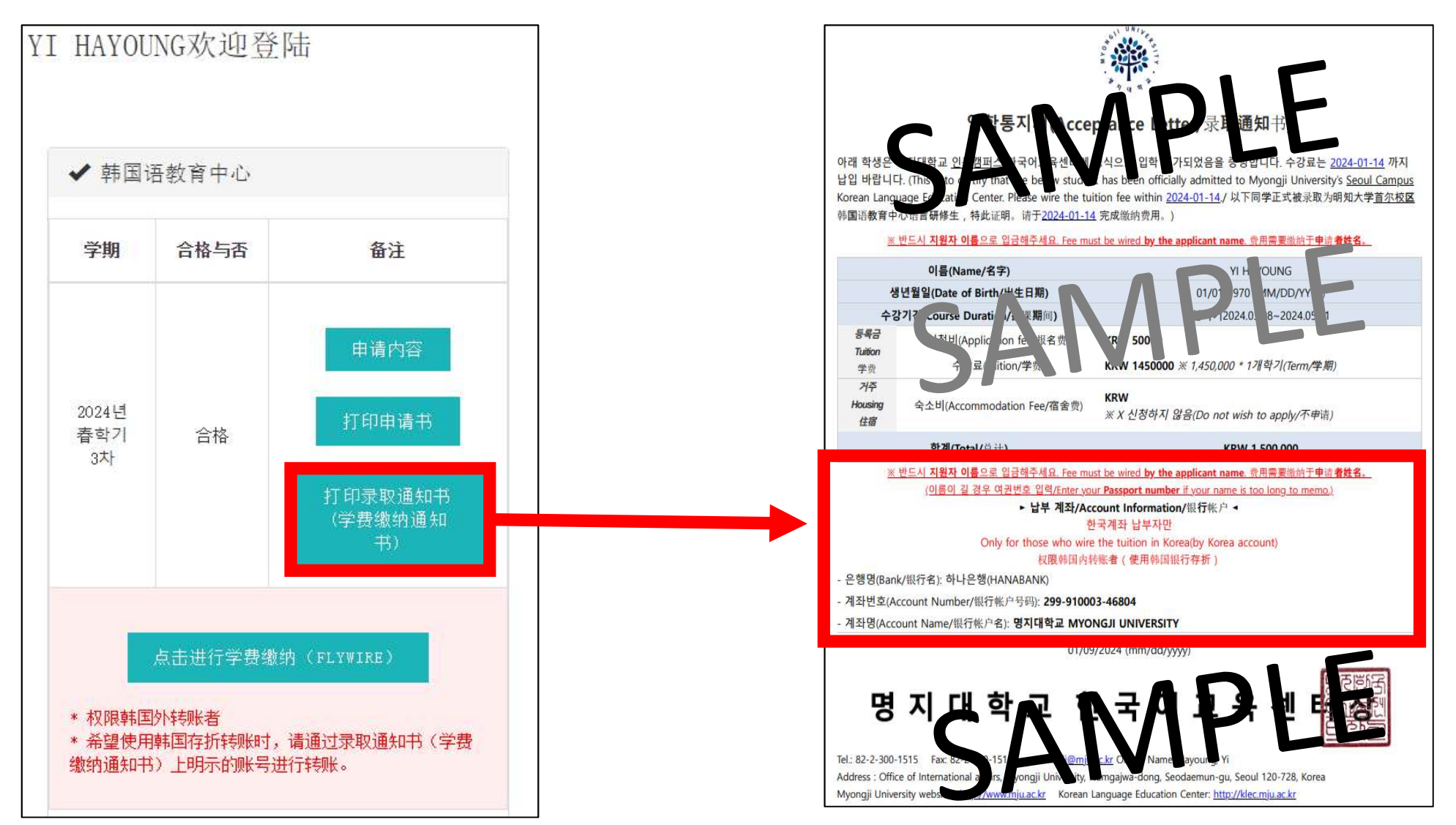

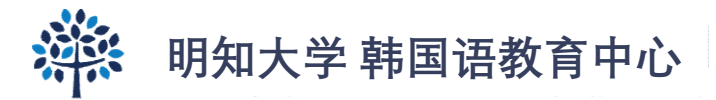

# Step 10.)

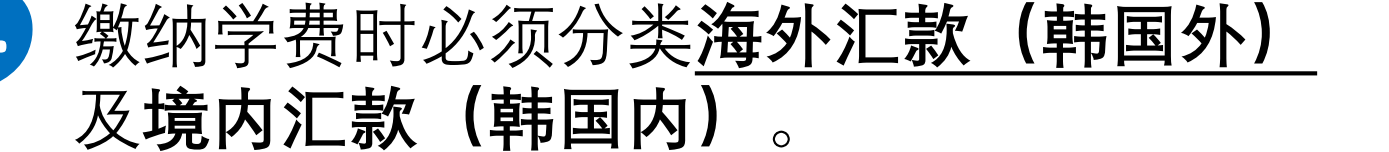

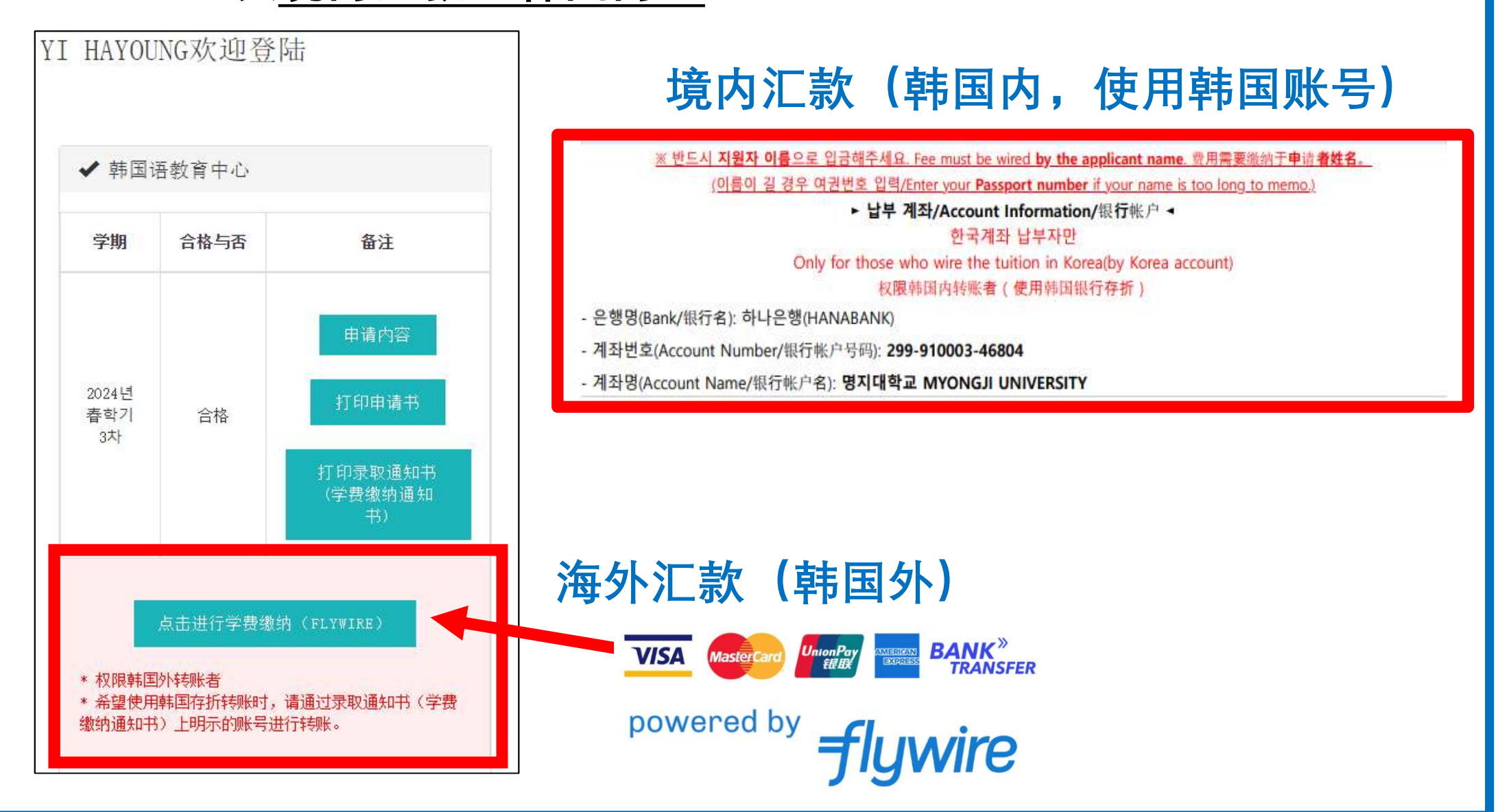

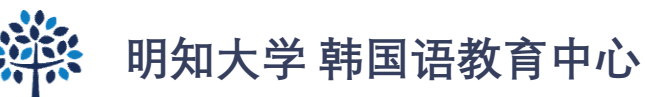

# FAQ

#### Q1. 填写完及提交申请书后再次登录时,我以前的记录都消失了。 A1. 请通过 kli@mju.ac.kr 告诉我们您注册的姓名。

#### Q2. 我需要更改申请书上的一些信息。

A2. 请通过 <u>kli@mju.ac.kr</u> 告知我们申请人的姓名。我们会将您的申请状态更改为"临时保存"。更改完后, 请务必再次点击"提交(申请)"。

#### Q3. 我在海外,想通过韩国内汇款(韩国银行)支付学费。

A3. 韩国内汇款时,请务必以申请人名义付款。使用其他名义来缴费时学校需要花一段时间对比名义及行政处理。这导致签证材料颁发延迟等。

#### Q4. 我想使用 Flywire 以外的方式海外汇款。

A4. 海外汇款时会被扣除手续费(国家间费用都不同)、申请人姓名难以匹配等原因,收取学费会变得困难。海外汇款时,请务必通过 Flywire 汇款。

#### Q5. 我还没有 Kakao ID。

A5. 请尽量开通 Kakao ID。如果因国家情况导致开通困难,请留空。

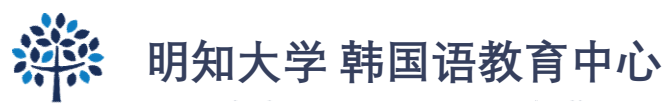

# 在明知大学见面哦^

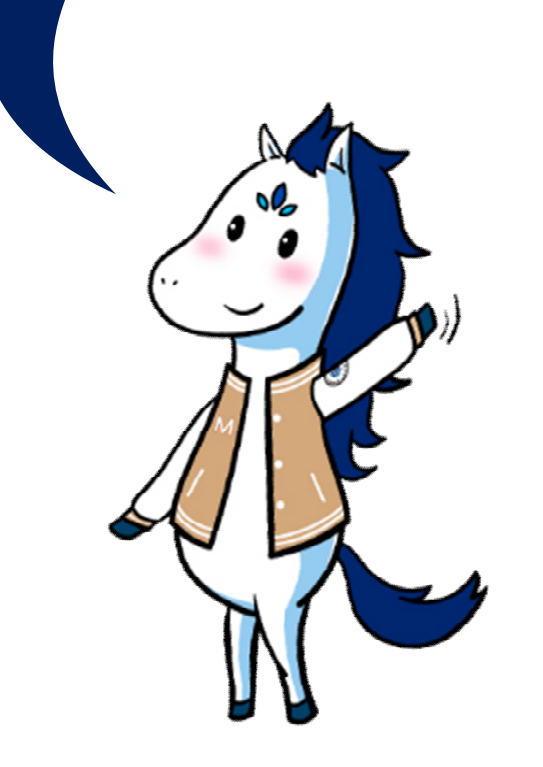